Updated as of April 2025

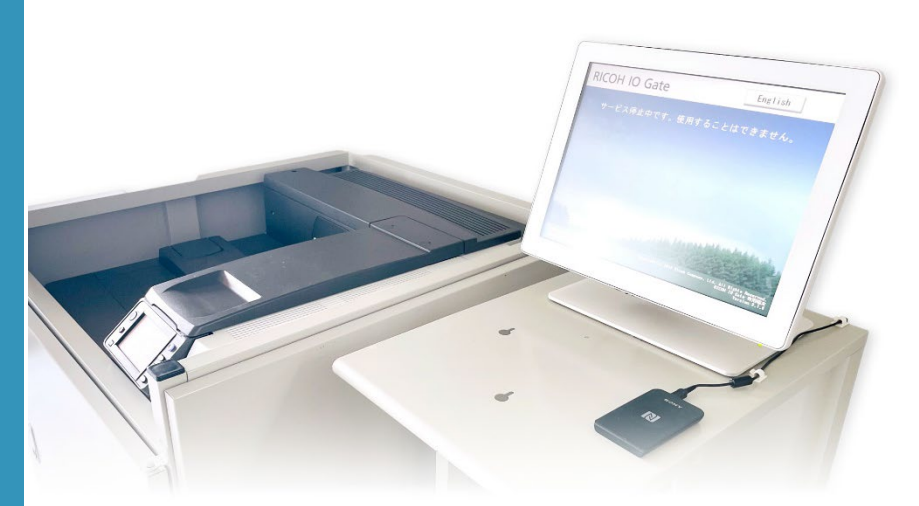

#### 事前準備

- 学内のWi-Fiに接続済みであること
- Windows11であること
- Windows Updateで更新プログラムが 適用されていること
- PCにセキュリティ対策が設定されていること

### 学生共用プリンターの場所

キャンパス建物内各所にあります。 一度設定すればどのプリンターからも印刷可能です。

- ・1号館1階 ホール
- ・4号館3階 エレベーター前
- ・6号館2階 リフレッシュコーナー付近
- ・6号館3階 バルコニー付近
- ・6号館4階 バルコニー付近
- ・7号館1階 コモンルーム
- ・8号館4階 エレベーター前(2台)
- ・図書館2階

Updated as of April 2025

#### 設定手順

#### エクスプローラーのウインドウを開く

※適当なフォルダをダブルクリック

# ②アドレスバーに「¥¥ioserver¥SP C OND」と入力し、エンターキーを押す

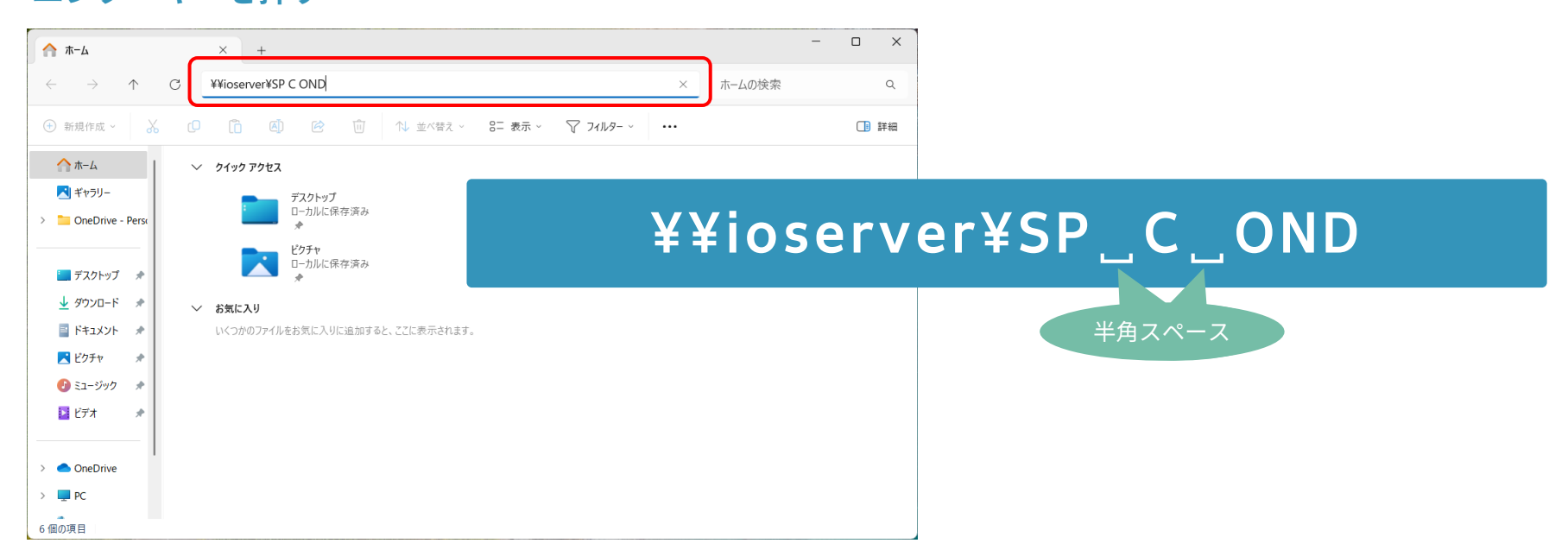

Updated as of April 2025

#### 設定手順

| ♥ Windows セキュリティ   |                 | × | 31-          |
|--------------------|-----------------|---|--------------|
| ネットワーク資格情報の入       | Ъ               |   | ユーザ          |
| 次に接続するための資格情報を入力し  | てください: ioserver |   |              |
| ユーザー名              |                 |   | パスワ          |
| matsu-net¥24K999   |                 |   |              |
| パスワード<br>●●●●●●●●● |                 |   |              |
| ✓ 資格情報を記憶する        |                 |   |              |
|                    |                 |   | ④「資          |
| OK                 | キャンセル           |   | <u></u> 5 ГО |

#### ザー名とパスワードを入力

-名

matsu-net¥学籍番号

※学籍番号のアルファベットは大文字(例:24K999)

ド

パソコン教室のログインパスワード

格情報を記憶する」をチェック

(」をクリック

Updated as of April 2025

#### 設定手順

| Windows プリンター インストール      | Х     |
|---------------------------|-------|
| 接続中:SP C OND (ioserver 上) |       |
| ドライバーをダウンロードしています         |       |
|                           |       |
|                           | キャンセル |

| SP C OND<br>プリンタ−(P) ドキ | (ioserver .<br>ュメント( <u>D</u> ) | 上)<br>表示(V) |    |     | _    |     | × |
|-------------------------|---------------------------------|-------------|----|-----|------|-----|---|
| ドキュメント名                 | 状態                              | 所有          | ∧° | サイズ | 受付時刻 | ポート |   |
|                         |                                 |             |    |     |      |     |   |

#### ⑥インストール画面はそのまま待機

## ⑦左のウインドウが表示されれば設定完了 右上の×をクリックし閉じる

Updated as of April 2025

#### 印刷方法

#### ※Wordの操作例

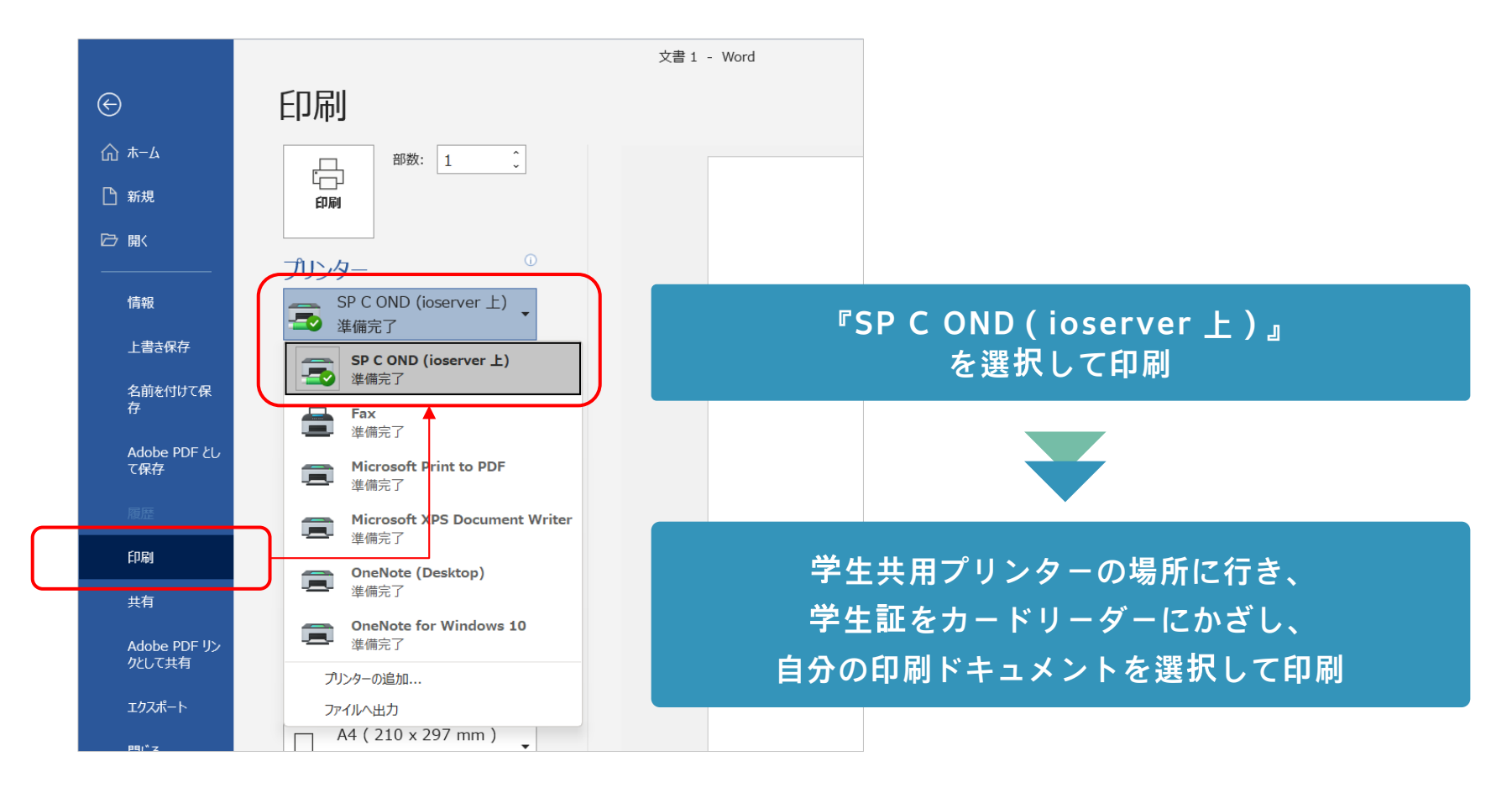